## Birth Registration CRS Integration Manual Birth Registration Authentication Manual for Citizen End

At Citizen end: On page "form1.php" (for birth stage form), new option "click here to view beneficiary details" in which all the prefilled fields are placed, user can click and view all the prefilled information.

New Feature of Birth Registration Number Authentication has been added. A button "verify" with captcha has been added in front of birth registration number to verify the Birth Registration Number and the document upload section has been hidden.

| Welcome Mr. Rashi ( WR22550003750 )                                          | Girl Child - I                                                                                                    | + Girl Child - II + Girl C                                                                        | hild - III + Profile + Report                                                                                        | s - Logou       |
|------------------------------------------------------------------------------|----------------------------------------------------------------------------------------------------|---------------------------------------------------------------------------------------------------|----------------------------------------------------------------------------------------------------|-----------------|
|                                                                              | NOTE: Girl Child Age should be less than 6 Mor<br>MKSY NO: WR225500037503 / Girl Child name: Dsffvds / Pl                                                                                                    | nths.<br>FMS Benefic ID: -                                                                        |                                                                                                    |                 |
| Click                                                                        | Here To View Beneficiary Details / लाभार्थी का विवरण देखने i                                                                                                    | के लिए यहां क्लिक करें।                                                                           |                                                                                                    | ~               |
| Do you want to continue with<br>( क्या आप रजिस्ट्रेशन के समय f               | the bank account details given at the time of registration ?<br>देए गए बैंक खता विवरण के साथ जारी रखना चाहते है ? )                                                                                                    | 🖲 Yes ( हॉँ )                                                                                     | ○№ ( नहीं )                                                                                                    |                 |
| Note: Please Provide Account Hol<br>Photocopy<br>कृपया खाताधारक का नाम और उस | der Name And Account Number Of Same Person. Account Num<br>of passook should be same as given account holder name and ac<br>Îो व्यक्ति का खाता नंबर प्रदान करें। खाता संख्या और खाता धारक का<br>धारक के नाम और खाता संख्या के समान होनी चाहिए और हस्यग | ber And Account Holder<br>count number and clear v<br>नाम बेमेल नहीं होना चाहिग<br>नान होनी चाहिए | Name Should Not Mismate<br>isible.<br>[   पासबुक की छायाप्रति खाल                                                    | :h.<br>Л        |
| Account Holder Name vfvf                                                     | Account Number<br>4444444333                                                                                                    | Bank Name<br>INDIAN OVERS                                                                         | AS BANK                                                                                                    |                 |
| IFSC Code<br>IOBA0003575                                                     | Branch Name<br>BALRAMPUR, INDIAN OVERSEAS BANK                                                                                                    | Branch Address<br>fvfv                                                                            |                                                                                                    |                 |
| PFMS Benefic Code<br>-<br>View Existing Passbook / मौजूदा प                  | ासबुक देखें                                                                                                    |                                                                                                   |                                                                                                    |                 |
| Please fill for Category 1 to be f                                           | illed to avail benefit after birth of Girl, Please also mention I<br>under the same scheme.                                                                                                    | dentity No/Family ID N                                                                            | amber if already register                                                                                            | sđ              |
| Birth Registration number B-YYYY: 9-XXXXXXXXXXXXXXXXXXXXXXXXXXXXXXXXXXXX     | 58815 Enter Captcha Verify                                                                                                    |                                                                                                   |                                                                                                    |                 |
|                                                                              | Submit                                                                                                    |                                                                                                   |                                                                                                    |                 |
| Terms & Conditions   Copyright Policy   Hy                                   | perlinking Policy   Privacy Policy   National Portal   U.P. Govt. Dept. site                                                                                                    | E-Tender   R.T.I   Sitemap                                                                        |                                                                                                    |                 |
| dia.gov.in and a state of India                                              |                                                                                                    | DATA PERTA, INDIA                                                                                 | S MANY CONTRACT A COMMITTY PLATING - A4 & A                                                                          | Screen Rolando  |
| Sonal Voters<br>rvice Portal                                                 |                                                                                                    | Experience · Explore                                                                              | PARIMENT OF GUNSUMER<br>Linistry of Consumer Affairs, Foed 8, Public Di<br>krishi Dhavan, New Dethi, Government of I | itribution dia) |
|                                                                              |                                                                                                    |                                                                                                   |                                                                                                    |                 |

On clicking "verify" option, birth registration number is verified by the Civil Registration System (CRS). If the number is verified and correct by the CRS department then a tick will be shown in front of birth registration number and upload documents section will be open.

|                                                                         | Girl Child                                                                                                    | -I + Girl Child - II + Girl Child - III + Profile + Reports +                            |
|-------------------------------------------------------------------------|----------------------------------------------------------------------------------------------------|------------------------------------------------------------------------------------------|
| Sta                                                                     | ge 1 to be filled to avail benefit after Birt<br>NOTE: Girl Child Age should be less than 6 Mont                 | h of Girl<br>hs.                                                                         |
| MKSY N                                                                  | O: WR225500037503 / Girl Child name: Daffvds / PFN                                                               | MS Benefic ID: -                                                                         |
| Click Here To V                                                         | iew Beneficiary Details / 에뷔데 하기여국 이 수영에 하                                                                       | ालए यहा क्लिक कर।                                                                        |
| ( क्या आप रजिस्ट्रेशन के समय दिए गए बैंक ख                              | ता विवरण के साथ जारी रखना चाहते है ? )<br>Details of Bank Account                                                |                                                                                          |
| Note: Please Provide Account Holder Name A                              | And Account Number Of Same Person. Account Numbe                                                                 | er And Account Holder Name Should Not Mismatch.                                          |
| Photocopy of passook<br>कृपया खाताधारक का नाम और उसी व्यक्ति का खात     | should be same as given account holder name and acco<br>11 नंबर प्रदान करें । खाता संख्या और खाता धारक का नाम बे | punt number and clear visible.<br>मिल नहीं होना चाहिए   पासबुक की छायाप्रति खाता धारक के |
| ना<br>Account Holder Name                                               | म और खाता संख्या के समान होनी चाहिए और दृश्यमान हो<br>Account Number                                             | नी चाहिए  <br>Bank Name                                                                  |
| vfvf                                                                    | 4444444333                                                                                                    | INDIAN OVERSEAS BANK                                                                     |
| IFSC Code<br>IOBA0003575                                                | BALRAMPUR, INDIAN OVERSEAS BANK                                                                                  | Branch Address<br>fvfv                                                                   |
| PFMS Benefic Code                                                       |                                                                                                    |                                                                                          |
| '<br>View Existing Parsbook / मौजता पास्रवक देखें                       |                                                                                                    |                                                                                          |
| Please fill for Category 1 to be filled to avail ber                    | nefit after birth of Girl. Please also mention Identity                                                          | No/Family ID Number if already registered under the                                      |
|                                                                         |                                                                                                    |                                                                                          |
| Birth Registration number                                               | Details of Issuing authority of Birth Certificate                                                                | Location of Birth                                                                        |
|                                                                         |                                                                                                    |                                                                                          |
|                                                                         | Ariso upload attach fonowing documents                                                                           | •                                                                                        |
| ( Note : File siz                                                       | te for JPEG/PNG should be 10-50 KB and for PDF, it s                                                             | should be 50-100 KB )                                                                    |
| Photo of Girl child (JPG/PNG)                                           | Choose File No in                                                                                                | te chosen Upload                                                                         |
| Upload Joint photo of girl child with family<br>(JPG/PNG)               | Choose File No fi                                                                                                | le chosen Upload                                                                         |
| Affidavit on prescribed format<br>Click here to download Affidavit Form | Choose File No m                                                                                                 | le chosen Upioad                                                                         |
| Birth Certificate (PDF)                                                 | Choose File No fi                                                                                                | le chosen Upload                                                                         |
| Certificate of institutional delivery (PDF)                             | Choose File No 5                                                                                                 | le chosen Upload                                                                         |
| Mother's Death Certificate (PDF)                                        | Choose File No fi                                                                                                | le chosen Upload                                                                         |
| Father's Identity Details (PDF) Select :                                | anyone document  Choose File No file                                                                             | le chosen Upload                                                                         |
| Domicile / Permanent Address<br>Proof (PDF)                             | anyone document   Choose File No file                                                                            | le chosen Upload                                                                         |
| □ I agree, All the information (including CRS)                          | information) given by me in this form is completely                                                              | true to my knowledge and belief.                                                         |
| /                                                                       | Submit                                                                                                    |                                                                                          |
| /                                                                       |                                                                                                    |                                                                                          |
|                                                                         |                                                                                                    |                                                                                          |
| erms & Conditions   Conyright Policy   Hyperlinking Policy              | Privacy Policy   National Portal   U.P. Govt. Dept. site   E-Te                                                  | nder   R.T.I   Sitemap                                                                   |
| a.gov.in 🚁                                                              |                                                                                                    |                                                                                          |
|                                                                         |                                                                                                    |                                                                                          |
| Reference of Creaserier<br>Activity of Creaserier                       | Attars, Food & Public Distribution. Distribution.                                                                |                                                                                          |
|                                                                         |                                                                                                    |                                                                                          |
| ce Portal                                                               |                                                                                                    |                                                                                          |

User will get only 3 attempts at a time to verify Birth registration number. After three wrong attempts, if user try for the 4<sup>th</sup> time then a popup message will be appear as shown in the below screenshot and Birth registration number field will be disabled for 15 minutes. After 15 minutes user can try again.

| With the state (W2223000770)       Image: State (W2223000770)         With the state (W2223000770)       Image: State (W2223000770)         With the state (W2223000770)       Image: State (W2223000770)         With the state (W2223000770)       Image: State (W223000770)         Mumber of invalid attempts has been exceeded, wait for 15 minutes. / अमान्य प्रयासों की संख्या पार ही गई है, 1         15 मिनट तक प्रतीक्षा करें।         1       Image: State (W223000770)         Image: State (W223000770)         Image: State (W223000770)         Image: State (W223000770)         Image: State (W223000770)         Image: State (W223000770)         Image: State (W223000770)         Image: State (W223000770)         Image: State (W223000770)         Image: State (W223000770)         Image: State (W223000770)         Image: State (W223000770)         Image: State (W223000770)         Image: State (W22300770)         Image: State (W223000770)         Image: State (W223000770)         Image: State (W223000770)         Image: State (W223000770)         Image: State (W223000770)         Image: State (W223000770)         Image: State (W223000770)         Image: State (W223000770)         Image: State (W223000770)                                                                                                    | Weight Market Stable (W2255000750)       Error!       INA       INA </th <th></th> <th></th> <th></th>                                                                                                    |                                                                                                    |                                                                                                    |                                                                                                    |
|----------------------------------------------------------------------------------------------------|----------------------------------------------------------------------------------------------------|----------------------------------------------------------------------------------------------------|----------------------------------------------------------------------------------------------------|----------------------------------------------------------------------------------------------------|
| Webcome Mr. Rashi (WR22550001780)       Error!       Ind. II. Grit Child . II. Profile - Reports - Lage         Number of invalid attempts has been exceeded, wait<br>for 15 minutes, / अमान्य प्रयासों की संख्या पर हो गई है, 1<br>15 मिनट तक प्रतीक्षा करें।       ID         Click Hare to star analyze and the time of registration ?       ID         Click Hare to star analyze and the time of registration ?       IVes (ही)         Oyou want to continue with the bank account details given at the time of registration ?       IVes (ही)         Oyou want to continue with the bank account details given at the time of registration ?       IVes (ही)         Or you want to continue with the bank account details given at the time of registration ?       IVes (ही)         On you want to continue with the bank account details given at the time of registration ?       IVes (ही)         On you want to continue with the bank account Mamber Of Same Person Account Number and Caccount Holder Name Should Nor Mismatch.<br>Protocopy of pass dx should be same as given account bolder name and account mumber and clear visible.         opturi Binin Have Have a Bank Ama       Account Number         Account Holder Name       Bank Name         IT BARC Ame       Branch Name         Branch Name       Branch Name         IB Bank Amare       Intervent Passbook / Il Tycit UIHEGP देखे         View Existing Passbook / Il Tycit UIHEGP देखे       Itoff                                                                                                    | Weissense Mit. Runki (WE22550003750)       Error!       Inde . If + Got Child - III + Predice Reporter Le         Number of invalid attempts has been exceeded, wait<br>for 15 minutes. / अमान्य प्रयासों की संख्या पार हो गई है, 1<br>15 मिनट तक प्रतीक्षा करें।       Image: State of the state of the state                    | Acadita<br>Acadita<br>Acadit | tment of Women & Child Deve                                                                                                    | elopment                                                                                                    |
| Number of invalid attempts has been exceeded, wait<br>for 15 minutes. / بالتحر بتلابل مثار تلغيبا لتلا يتا بتلاق بالترق بالترق بالترق بالترق بالترق بالترق بالترق بالترق<br>عند المثالث المثالث المثالمثالث المثالث المثالث المثالث المثالث المثالث المثالث | Number of invalid attempts has been exceeded, wait<br>for 15 minutes, / अमान्य प्रयासों की संख्या पार हो गई है, 1<br>15 मिनट तक प्रतीक्षा करें।         1       Image: State of the state of the state of th | Welcome Mr. Rashi ( WR22550003750 )                                                                                                    | Error!                                                                                                    | A A [문덕]                                                                                                    |
| 1       CK         ID: -         Click Hare to rear network of the time of registration ?         ON or (मही)         On you want to continue with the bank account details given at the time of registration ?         ON or (मही)         Other at Hard GQ TIQ TQ के साथ GRT of at Winth tegen at IRG के ? ?         Details of Bank Account         Note: Please Provide Account Holder Name And Account Number Of Same Person. Account Number And Account Holder Name Should Not Mismatch. Photocopy of pass dx should be same as given account holder name and account number and clear visible.         optrul statistic for an III why coll cuffet for defail of statistic for at the time of Tig type of the time of Tig type of time of Tig type of the time of Tig type of time of Tig type of time of Tig type of time of Tig type of time of Tig type of time of time of Tig type of time of Tig type of time of Tig type of time of Tig type of time of Tig type of time of Tig type of time of Tig type of time of Tig type of time of Tig type of tig type of time of Tig type of tig type of time                                                                                                    |                                                                                                    |                                                                                                    | Number of invalid attempts has been exceeded<br>for 15 minutes. / अमान्य प्रयासों की संख्या पार हो<br>15 मिनट तक प्रतीक्षा करें।                                                                                                    | l, wait<br>गई है, l                                                                                                    |
| De you want to continue with the bank account details given at the time of registration? <ul> <li>Yes (हॉ)</li> <li>No (नहीं)</li> </ul> De you want to continue with the bank account details given at the time of registration? <ul> <li>Yes (हॉ)</li> <li>No (नहीं)</li> <li>Term To Yes (at a true to Yes at a true to Yes at a true to Yes (at a true to Yes at a true to Yes at a true to Yes at a true to Yes at a true to Yes at a true to Yes at a true to Yes at a true to Yes at a true to Yes at a true to Yes at a true to Yes at a true to Yes at a true to Yes at the time of registration ?         Do you want to continue with the bank account details given at the time of registration?              <ul> <li>Yes (हॉ)</li> <li>No (नहीं)</li> <li>Term To Yes at the time of registration?</li> <li>Yes (हॉ)</li> <li>No (नहीं)</li> <li>Term To Yes at the time of registration?</li> <li>Yes (हॉ)</li> <li>No (नहीं)</li> <li>Term To Yes at the time of registration?</li> <li>Yes (हॉ)</li> <li>No (नहीं)</li> <li>Term To Yes at the to Yes at the to</li></ul></li></ul>                                                                                                    | Do you want to continue with the bank account details given at the time of registration ? <ul> <li>Yes (हॉ)</li> <li>No (नहीं)</li> <li>(वरा आप रजिस्ट्रेशन के समय दिए गए वक खता विदएण के साथ जारी रखना चाहते है ?)</li> <li>Details of Bank Account</li> </ul> Note: Please Provide Account Holder Name       And Account Number Of Same Person. Account Number And Account Holder Name Should Not Mismatch.<br>Photocopy of passok should be same as given account holder name and account number and clear visible. <ul> <li>Putul खाताधारक का नाम और उसी व्यक्ति के साथ प्रदान करें   खाता संख्या और खाता धारक का नाम बेमेल नहीं होना चाहिए   पासबुक की छायाप्रति खाता धारक के नाम और उसी व्यक्ति के साम होनी चाहिए () पासबुक की छायाप्रति खाता धारक के नाम और उसी व्यक्ति के साम होनी चाहिए () और खाता धारक का नाम बेमेल नहीं होना चाहिए   पासबुक की छायाप्रति खाता धारक के नाम और उसी प्रदान करें   खाता संख्या और खाता धारक का नाम बेमेल नहीं होना चाहिए   पासबुक की छायाप्रति खाता धारक के नाम और उसी व्यक्ति के साम होनी चाहिए () और खाता धारक का नाम के सेल नहीं होना चाहिए   पासबुक की छायाप्रति खाता धारक के नाम और उसी व्यक्ति के साम होने चाहिए () आर खात धारक के नाम और उसी व्यक्ति के साम होने चाहिए   पासबुक की छायाप्रति खाता धारक के नाम और उसी व्यक्ति के साम होने चाहिए   Nick acount Number         Account Holder Name       Account Number       Bank Name       INDIAN OVERSEAS BANK         IFSC Code       Branch Name       Branch Address       India Address       India Address         IOBA0003575       BALRAMPUR, INDIAN OVERSEAS BANK       frfr       Image and second registration number         Piesse fill for Category 1 to be filled to avail benefit after birt</li></ul>                                                                                                    | CEAL R                                                                                                    | ОК                                                                                                    | : D: -                                                                                                    |
| Details of Bank Account           Note: Please Provide Account Holder Nam, And Account Number Of Same Person. Account Number And Account Holder Name Should Not Mismatch.<br>Photocopy of passion should be same as given account holder name and account number and clear visible.<br>कृपया खाताधारक का नाम और उसी व्यक्ति के खाता नंबर प्रदान करें । खाता संख्या और खाता धारक का नाम वेमेल नहीं होना चाहिए ।<br>Account Holder Name           Account Holder Name         Account Number           Writ         4444444333           IFSC Code         Branch Name           IOBA0003575         BALRAMPUR, INDIAN OVERSEAS BANK           PFMS Benefic Code         .           ·         .           View Existing Passbook / मौजूदा पासबुक देखें           Please fill for Category 1 to be filled to avail benefit after birth of Girl, Please also mention Identity No/Family ID Number if already registered under the same scheme.           Birth Registration number         81064                                                                                                    | Details of Bank Account           Note: Please Provide Account Holder Name And Account Number Of Same Person. Account Number And Account Holder Name Should Not Mismatch.<br>Photocopy of passeds should be same as given account holder name and account number and clear visible. $\phi$ पया खाताधारक का नाम और उसी व्यक्ति क खाता नंबर प्रदान करें   खाता संख्या और खाता धारक का नाम बेमेल नहीं होना चाहिए   पासबुक की छायाप्रति खाता धारक के<br>नाम और खाता संख्या के सामान होनी चाहिए   था सबुक की छायाप्रति खाता धारक के<br>नाम और खाता संख्या के सामान होनी चाहिए   या सबुक की छायाप्रति खाता धारक के<br>नाम और खाता संख्या के सामान होनी चाहिए   या सबुक की छायाप्रति खाता धारक के<br>नाम और खाता संख्या के सामान होनी चाहिए   या सबुक की छायाप्रति खाता धारक के<br>नाम और खाता संख्या के सामान होनी चाहिए   या सबुक की छायाप्रति खाता धारक के<br>नाम और खाता संख्या के सामान होनी चाहिए   या सबुक की छायाप्रति खाता धारक के<br>नाम और खाता संख्या के सामान होनी चाहिए   या सबुक की छाता प्रति के<br>[ NDIAN OVERSEAS BANK                IPSC Code<br>10BA0003575<br>BALRAMPUR, INDIAN OVERSEAS BANK<br>PFMS Benefic Code<br>·<br>View Existing Passbook / मौजूदा पासबुक देखे                 Please fill for Category 1 to be filled to avail benefit after birth of Girl, Please also mention Identity No/Family ID Number if already registered under the<br>same scheme.            Birth Registration number         81066                                                                                                    | Do you want to continue with the ba<br>( क्या आप रजिस्ट्रेशन के समय दिए ग                                                                                                    | nk account details given at the time of registration ?<br>र वैंक खता विवरण के साथ जारी रखना चाहते है ? )                                                                                                    | • Yes (हाँ) ारु (नहीं)                                                                                                    |
| Account Holder Name       Account Number       Bank Name         vfrf       H444444333       INDIAN OVERSEAS BANK         IFSC Code       Branch Name       Branch Address         IOBA0003575       BALRAMPUR, INDIAN OVERSEAS BANK       fvfr         PFMS Benefic Code       -       -         -       -       -         View Existing Passbook / मौजूदा पासबुक देखें       -         Please fill for Category 1 to be filled to avail benefit after birth of Girl, Please also mention Identity No/Family ID Number if already registered under the same scheme.         Birth Registration number       81066                                                                                                    | Account Holder Name     Account Number     Bank Name       vhr     4444444333     INDIAN OVERSEAS BANK       IFSC Code     Branch Name     Branch Address       10BA0003575     BALRAMPUR, INDIAN OVERSEAS BANK     frfv   PFMS Benefic Code       ·     View Existing Passbook / मौजूदा पासवुक देखे   Please fill for Category 1 to be filled to avail benefit after birth of Girl, Please also mention Identity No/Family ID Number if already registered under the same scheme.       Birth Registration number         B-1545; 9-96462-652689   81066                                                                                                    |                                                                                                    | Details (De-1) Assessed                                                                                                    |                                                                                                    |
| पर्गा       444444433       INDIAN OVERSEAS BANK         IFSC Code       Branch Name       Branch Address         IOBA0003575       BALRAMPUR, INDIAN OVERSEAS BANK       fvfr         PFMS Benefic Code       .       .         .       .       .         View Existing Passbook / मौजूदा पासबुक देखें       .         Please fill for Category 1 to be filled to avail benefit after birth of Girl, Please also mention Identity No/Family ID Number if already registered under the same scheme.         Birth Registration number       81066                                                                                                    | पोर्ग     444444333     INDIAN OVERSEAS BANK       IFSC Code     Branch Name     Branch Address       10BA0003575     BALRAMPUR, INDIAN OVERSEAS BANK     frfr       PFMS Benefic Code     .     .       .     .     .       View Existing Passbook / मौजूदा पासवुक देखे     .       Please fill for Category 1 to be filled to avail benefit after birth of Girl, Please also mention Identity No/Family ID Number if already registered under the same scheme.       Birth Registration number       B-1545; 9-96462-652689                                                                                                    | Note: Please Provide Account Holde<br>Photocopy of<br>कृपया खाताधारक का नाम और उसी व्यक्ति                                                                                                    | Details of Bank Account<br>r Name And Account Number Of Same Person. Account Numb<br>'passock should be same as given account holder name and acco<br>त क/खाता नंबर प्रदान करें। खाता संख्या और खाता धारक का नाम बे<br>नाम और खाता संख्या के समान होनी चाहिए और दृश्यमान हो                                                                                                    | er And Account Holder Name Should Not Mismatch.<br>ount number and clear visible.<br>मिल नहीं होना चाहिए। पासबुक की छायाप्रति खाता धारक के<br>नी चाहिए।                                                                  |
| IFSC Code       Branch Name       Branch Address         IOBA0003575       BALRAMPUR, INDIAN OVERSEAS BANK       frfr         PFMS Benefic Code       .       .         .       View Existing Passbook / मौजूदा पासवुक देखें       .         Please fill for Category 1 to be filled to avail benefit after birth of Girl, Please also mention Identity No/Family ID Number if already registered under the same scheme.       .         Birth Registration number       .       .         B-1545, 9-96462-652689       B1066       \$1066                                                                                                    | IFSC Code     Branch Name     Branch Address       IOBA0003575     BALRAMPUR, INDIAN OVERSEAS BANK     frfr       PFMS Benefic Code     .     .       View Existing Passbook / मीजूदा पासवुक देखे     .       Please fill for Category 1 to be filled to avail benefit after birth of Girl, Please also mention Identity No/Family ID Number if already registered under the same scheme.       Birth Registration number       B-1545; 9-96462-652689       81066                                                                                                    | Note: Please Provide Account Holde<br>Photocopy of<br>कृपया खाताधारक का नाम और उसी व्यकि<br>Account Holder Name                                                                                                    | r Name And Account Number Of Same Person. Account Numb<br>passock should be same as given account holder name and account<br>त क/खाता नंबर प्रदान करें। खाता संख्या और खाता धारक का नाम बे<br>नाम और खाता संख्या के समान होनी चाहिए और दृश्यमान हो<br>Account Number                                                                                                    | er And Account Holder Name Should Not Mismatch.<br>ount number and clear visible.<br>मिल नहीं होना चाहिए। पासबुक की छायाप्रति खाता धारक के<br>नी चाहिए।<br>Bank Name                                                     |
| IOBA0003575       BALRAMPUR, INDIAN OVERSEAS BANK       frfr         PFMS Benefic Code       .         .       .         View Existing Passbook / 뷔넷리 UIReg 한 김정         Please fill for Category 1 to be filled to avail benefit after birth of Girl, Please also mention Identity No/Family ID Number if already registered under the same scheme.         Birth Registration number         B-1545, 9-96462-652689         B1066                                                                                                    | IOBA0003575       BALRAMPUR, INDIAN OVERSEAS BANK         PFMS Benefic Code         ·         View Existing Passbook / मीजूदा पासवुक देखे         Please fill for Category 1 to be filled to avail benefit after birth of Girl, Please also mention Identity No/Family ID Number if already registered under the same scheme.         Birth Registration number         B-1545; 9-96462-652689         81066                                                                                                    | Note: Please Provide Account Holde<br>Photocopy of<br>कृपया खाताधारक का नाम और उसी व्यक्ति<br>Account Holder Name<br>vfvf                                                                                                    | r Name And Account Number Of Same Person. Account Numb<br>passock should be same as given account holder name and account<br>त क/खाता नंबर प्रदान करें। खाता संख्या और खाता धारक का नाम बे<br>नाम और खाता संख्या के समान होनी चाहिए और दृश्यमान हो<br>Account Number                                                                                                    | er And Account Holder Name Should Not Mismatch.<br>ount number and clear visible.<br>मिल नहीं होना चाहिए। पासबुक की छायाप्रति खाता धारक के<br>नी चाहिए।<br>Bank Name<br>INDIAN OVERSEAS BANK                             |
| PFMS Benefic Code . View Existing Passbook / मौजूदा पासबुक देखें Please fill for Category 1 to be filled to avail benefit after birth of Girl, Please also mention Identity No/Family ID Number if already registered under the same scheme. Birth Registration number B-1545: 9-96462-652689 B1066 B1066                                                                                                    | PFMS Benefic Code<br>View Existing Passbook / मौजूदा पासवुक देखें<br>Please fill for Category 1 to be filled to avail benefit after birth of Girl, Please also mention Identity No/Family ID Number if already registered under the<br>same scheme.<br>Birth Registration number<br>B-1545; 9-96462-652689<br>81066<br>81066                                                                                                    | Note: Please Provide Account Holde<br>Photocopy of<br>कृपया खाताधारक का नाम और उसी व्यक्ति<br>Account Holder Name<br>vfvf                                                                                                    | betails of Bank Account<br>r Name And Account Number Of Same Person. Account Numb-<br>passion should be same as given account holder name and account<br>त क/खाता नंबर प्रदान करें। खाता संख्या और खाता धारक का नाम बे<br>नाम और खाता संख्या के समान होनी चाहिए और दृश्यमान हो<br>Account Number<br>4444444333<br>Branch Name                                                                             | er And Account Holder Name Should Not Mismatch.<br>ount number and clear visible.<br>मिल नहीं होना चाहिए। पासबुक की छायाप्रति खाता धारक के<br>नी चाहिए।<br>Bank Name<br>INDIAN OVERSEAS BANK<br>Branch Address           |
| Please fill for Category 1 to be filled to avail benefit after birth of Girl, Please also mention Identity No/Family ID Number if already registered under the same scheme. Birth Registration number B-1545: 9-96462-652689 B1066 B1066 B1066                                                                                                    | Please fill for Category 1 to be filled to avail benefit after birth of Girl, Please also mention Identity No/Family ID Number if already registered under the same scheme.<br>Birth Registration number<br>B-1545: 9-96462-652689<br>B1066                                                                                                    | Note: Please Provide Account Holde<br>Photocopy of<br>कृपया खाताधारक का नाम और उसी व्यक्रि<br>Account Holder Name<br>vfvf<br>IFSC Code<br>10BA0003575                                                                                                    | berais of Bank Account<br>r Name And Account Number Of Same Person. Account Numb-<br>passfok should be same as given account holder name and acco<br>त क खाता नंबर प्रदान करें । खाता संख्या और खाता धारक का नाम बे<br>नाम और खाता संख्या के समान होनी चाहिए और दृष्टयमान हो<br>Account Number<br>4444444333<br>Branch Name<br>BALRAMPUR, INDIAN OVERSEAS BANK                                            | er And Account Holder Name Should Not Mismatch.<br>pout number and clear visible.<br>मिल नहीं होना चाहिए।<br>नी चाहिए।<br>Bank Name<br>INDIAN OVERSEAS BANK<br>Branch Address<br>frft                                    |
| Birth Registration number<br>B-1545; 9-96462-652689 81066 81066                                                                                                    | Birth Registration number B-1545; 9-96462-652689 B1066 81066                                                                                                    | Note: Please Provide Account Holde<br>Photocopy of<br>कृपया खाताधारक का नाम और उसी व्यक्ति<br>Account Holder Name<br>vfvf<br>IFSC Code<br>IOBA0003575<br>PFMS Benefic Code<br>-<br>View Existing Passbook / मौजुदा पासबुद                                                                                                    | berais of Bank Account<br>r Nam And Account Number Of Same Person. Account Numb-<br>passer of should be same as given account holder name and account<br>a to same as given account holder name and account<br>of a same as given account holder name and account<br>of a same as given account holder name and account<br>Account Number<br>4444444333<br>Branch Name<br>BALRAMPUR, INDIAN OVERSEAS BANK | er And Account Holder Name Should Not Mismatch.<br>ownt number and clear visible.<br>मिल नहीं होना चाहिए   पासबुक की छायाप्रति खाता धारक के<br>नी चाहिए  <br>Bank Name<br>NDLAN OVERSEAS BANK<br>Branch Address<br>fvfr  |
| B-1545: 9-96462-652689 81066 81066                                                                                                    | B-1545; 9-96462-652689 81066 81066                                                                                                    | Note: Please Provide Account Hold<br>Photocopy of<br>कृपया खाताधारक का नाम और उसी व्यक्ति<br>Account Holder Name<br>एर्ग्रन<br>IFSC Code<br>IOBA0003575<br>PFMS Benefic Code<br>-<br>View Existing Passbook / मौजूदा पासबुव<br>Please fill for Category 1 to be filled to                                                                                                    | bernis of Bank Account<br>r Nam And Account Number Of Same Person. Account Numb-<br>passfok should be same as given account holder name and account<br>a क खाता नंबर प्रदान करें। खाता संख्या और खाता धारक का नाम बे<br>नाम और खाता संख्या के समान होनी चाहिए और दृश्यमान हो<br>Account Number<br>444444433<br>Branch Name<br>BALRAMPUR, INDIAN OVERSEAS BANK                                             | er And Account Holder Name Should Not Mismatch.<br>bout number and clear visible.<br>मिल नहीं होना चाहिए   पासबुक की छायाग्रति खाता धारक के<br>नी चाहिए  <br>Bank Name<br>INDIAN OVERSEAS BANK<br>Branch Address<br>frfv |
|                                                                                                    |                                                                                                    | Note: Please Provide Account Holds<br>Photocopy of<br>कृपया खाताधारक का नाम और उसी व्यक्ति<br>Account Holder Name<br>एर्गरा<br>IFSC Code<br>IOBA0003575<br>PFMS Benefic Code<br>-<br>View Existing Passbook / मौजूदा पासचुव<br>Please fill for Category 1 to be filled to<br>Birth Registration number                                                                                                    | bernis of Bank Account<br>r Nam And Account Number Of Same Person. Account Numb-<br>passfok should be same as given account holder name and account<br>a क खाता नंबर प्रदान करें   खाता संख्या और खाता धारक का नाम बे<br>नाम और खाता संख्या के समान होनी चाहिए और दृश्यमान हो<br>Account Number<br>444444433<br>Branch Name<br>BALRAMPUR, INDIAN OVERSEAS BANK                                            | er And Account Holder Name Should Not Mismatch.<br>bout number and clear visible.<br>मिल नहीं होना चाहिए   पासबुक की छायाप्रति खाता धारक के<br>नी चाहिए  <br>Bank Name<br>INDIAN OVERSEAS BANK<br>Branch Address<br>Arty |

In case, if Birth registration number is not verified by the CRS department then a message box will appear as shown.

| Azadi ka<br>Amrit Mahotsav                                                                                                    |                                                                                                    | ent                                                                                                    |
|----------------------------------------------------------------------------------------------------|----------------------------------------------------------------------------------------------------|----------------------------------------------------------------------------------------------------|
| UWelcome Mr. Rashi (WR22550003750)                                                                                                    | Error!<br>No Record found on the portal of Office of t<br>Registrar General & Census Commissioner, I<br>(Civil Registration System - CRS) / भारत दे<br>महापंजीयक एवं जनगणना आयुक्त कार्यालय के पोट                                                                     | اللہ اللہ اللہ اللہ اللہ اللہ اللہ الل                                                                     |
| Click J                                                                                                    | कोई अभिलेख नहीं मिला (नागरिक पंजीकरण प्रणा<br>1<br>सीआरएस)<br>• • • • • • • • • • • • • • • • • • •                                                                                                     | ाली - : ID: -<br>वेलक करें।                                                                                |
| Do you want to continue with the b<br>( क्या आप रजिस्ट्रेशन के समय दिए ग<br>Note: Please Provide Account Hold<br>Photocopy c              | ank account details given at the time of registration ?<br>[ए वैंक ख़ता विवरण के साथ जारी रखना चाहते हैं ? )<br>Details of Bank Account<br>er Name And Account Number Of Same Person. Account Numbe<br>of passook should be same as given account holder name and acco | • Yes (हाँ) No (नहीं)<br>er And Account Holder Name Should Not Mismatch.<br>punt number and clear visible. |
| कृपयां खाताधारक का नाम आर उसा व्याव<br>Account Holder Name                                                                                | ति की खाती नंबर प्रदान कर   खाती संख्या और खाती धारक की नाम ब<br>नाम और खाता संख्या के समान होनी चाहिए और दृश्यमान होन<br>Account Number                                                                                                    | मेल नहां होनां चाहिए   पासबुक का छोयांप्रात खातां धारक क<br>नी चाहिए  <br>Bank Name                        |
|                                                                                                    | CCCFFFFFFFFF                                                                                                    | A TRACK OF LIGHTAG DALTE                                                                                   |
| IFSC Code<br>IOBA0003575<br>PFMS Benefic Code                                                                                             | Branch Name<br>BALRAMPUR, INDIAN OVERSEAS BANK                                                                                                    | Branch Address<br>fvfv                                                                                     |
| IFSC Code<br>IOBA0003575<br>PFMS Benefic Code<br>-<br>View Existing Passbook / मौजूदा पासवु<br>Please fill for Category 1 to be filled to | Branch Name<br>BALRAMPUR, INDIAN OVERSEAS BANK<br>क देखें<br>avail benefit after birth of Girl, Please also mention Identity<br>same scheme.                                                                                                    | Branch Address<br>fvfv<br>No/Family ID Number if already registered under the                              |

## **Birth Registration Verification Manual for Officer End**

At SDM/BDO end- Go to Service Dashboard and Select "stage 1: within 6 months of birth" then– under "for inspection" option, click on the count of applications shown, it will open a page "application\_grip.php" which contains all the birth applications. Each application contains "actions" button under "view & verify" option. Click on this button it will open a model

In case Birth Registration Number is verified –it will show verified information by the CRS department of that application in a tabular form

|                                                                                                    | REGIS                                                                                                    | STRATION ID : WU215000                                                                                                    | 008428   BENEFICIARY ID : WU215000084                                                                                                    | 281   APPLICATION NO. : 2150B0002143                                                                                                    | 3 APPLICATION DATE : 25-08-2021                                                                                                    |      |
|----------------------------------------------------------------------------------------------------|----------------------------------------------------------------------------------------------------|----------------------------------------------------------------------------------------------------|----------------------------------------------------------------------------------------------------|----------------------------------------------------------------------------------------------------|----------------------------------------------------------------------------------------------------|------|
| ano                                                                                                    | Applicant Name                                                                                                    |                                                                                                    | Mrs. GUDIYA KUMARI                                                                                                    | Mobile                                                                                                    | 7392802140                                                                                                    |      |
| 1                                                                                                    | Relation                                                                                                    |                                                                                                    | Mother                                                                                                    | Applicants Father/Husband Name                                                                                                    | Mr. NANAKAU                                                                                                    |      |
| -                                                                                                    | Category                                                                                                    |                                                                                                    | Other Backward Class                                                                                                    | Category Description                                                                                                    | RAJPOOT                                                                                                    |      |
| W                                                                                                    | Domicile Of Utta                                                                                                    | ar Pradesh?                                                                                                    | Yes                                                                                                    | Area                                                                                                    | MOHALLA JUBLIGANJ PASHCHIMI                                                                                                    | out  |
|                                                                                                    | Total No. Of Chi                                                                                                    | ild In Family                                                                                                    | 2                                                                                                    | Tatal Ma Of Cisls In Family                                                                                                    | STATION ROAD NANPARA, Nanpara                                                                                                    |      |
| 1                                                                                                    | Is Annual Incom                                                                                                    | e Of Family Is Below 3 Lack?                                                                                                    | Yes                                                                                                    | If More Then 2 Childs Then Twins In Family?                                                                                                    | No                                                                                                    |      |
| E                                                                                                    | Girl Child Name                                                                                                    |                                                                                                    | PRIYA                                                                                                    | Date Of Birth                                                                                                    | 18/06/2021                                                                                                    | h .  |
| Sho                                                                                                    | Type Of Birth                                                                                                    |                                                                                                    | Biological                                                                                                    | Place Of Birth                                                                                                    | NANPARA                                                                                                    | 2    |
| S.7                                                                                                    | Mothers Name                                                                                                    |                                                                                                    | GUDIYA KUMARI                                                                                                    | Fathers Name                                                                                                    | NANAKAU                                                                                                    |      |
| 1                                                                                                    | Permanent Addre                                                                                                    | ess                                                                                                    | District : Bahraich<br>Tehsil : Nanpara                                                                                                    | Is Father Alive?                                                                                                    | Yes                                                                                                    |      |
|                                                                                                    |                                                                                                    |                                                                                                    | Pargana : Nanpara<br>Pargana Village : MOHALLA IUBLIGANI                                                                                             | Birth Certificate No.                                                                                                    | B-2021: 9-90493-000629                                                                                                    |      |
| 2                                                                                                    |                                                                                                    |                                                                                                    | PASHCHIMI STATION ROAD NANPARA<br>Street,H.No. : MOHALLA JUBLIGANJ<br>PASHCHIMI STATAION ROAD NANPARA<br>BAHRAICH                                    | Present Address                                                                                                    | Distriet : Bahraich<br>Tehsil : Nanpara<br>Pargana : Nanpara<br>Pargana Village : MOHALLA JUBLIGANI                                                                                                    |      |
| 4                                                                                                    |                                                                                                    |                                                                                                    | Pincode : 271865                                                                                                    |                                                                                                    | PASHCHMI STATION ROAD NANPARA<br>Street,H.No. : MOHALLA JUBLIGANJ<br>PASHCHMI STATAION ROAD NANPARA<br>BAHRAICH<br>Pincode : 271865                                                                                                    |      |
| 5                                                                                                    | Bank Details                                                                                                    |                                                                                                    |                                                                                                    |                                                                                                    |                                                                                                    |      |
| -                                                                                                    | Account Numbe                                                                                                    | er                                                                                                    | IFSC Code                                                                                                    | Account Holder Name                                                                                                    | Branch name & address                                                                                                    |      |
| 6                                                                                                    | 33208100012254                                                                                                    | 4                                                                                                    | BARBONANPAR                                                                                                    | GUDIYA DEVI                                                                                                    | MOHALLA JUBLIGANJ PASHCHIMI<br>STATION ROAD NANPARA                                                                                                    |      |
| 7 P                                                                                                    | Place of Birth                                                                                                    | A                                                                                                    | t Home/at any other place, under care of trained work                                                                                                | er                                                                                                    |                                                                                                    |      |
|                                                                                                    |                                                                                                    |                                                                                                    |                                                                                                    |                                                                                                    |                                                                                                    |      |
| 8                                                                                                    |                                                                                                    | Da<br>Girl Child Name (बालिका का                                                                                                    | ta from Office of the Registrar General & Census<br>키며) Mother Name (비데 한 키며)                                                                        | Commissioner, India (Civil Registration System<br>Father Name (पिता का नाम) Birth Plac                                                                                                    | - CRS)                                                                                                    |      |
| 8<br>9 F                                                                                                    | inom CPS                                                                                                    | Da<br>Girl Child Name (बालिका का                                                                                                    | ta from Office of the Registrar General & Census<br>नाम) Mother Name (माता का नाम)<br>टाम्माप्र स्टाप्तवार वाहिया कमारी)                             | Commissioner, India (Civil Registration System -<br>Father Name (पिता का नाम) Birth Plac                                                                                                    | - CRS)<br>ce                                                                                                    |      |
| 8<br>9 F                                                                                                    | From CRS                                                                                                    | Da<br>Girl Child Name (बालिका का<br>PRIYA (प्रिया)                                                                                                    | ta from Office of the Registrar General & Census<br>नाम) Mother Name (माता का नाम)<br>GUDIYA KUMARI (गुड़िया कुमारी)                                 | Commissioner, India (Civil Registration System<br>Father Name (पिता का नाम) Birth Plac<br>NANAKAU (नानकाऊ) Hospital -                                                                                                    | - CRS)<br>ce<br>Hospital                                                                                                    |      |
| 8<br>9<br>F<br>10                                                                                                    | From CRS<br>From MKSY                                                                                                    | Da<br>Girl Child Name (वालिका का<br>PRIYA (प्रिया)<br>PRIYA (प्रिया )                                                                                                    | ta from Office of the Registrar General & Census<br>नाम) Mother Name (माता का नाम)<br>GUDIYA KUMARI (गुड़िया कुमारी)<br>GUDIYA KUMARI (गुड़िया देवी) | Commissioner, India (Civil Registration System<br>Father Name (पिंदा का नाम) Birth Plac<br>NANAKAU (नাनজাক) Hospital -<br>NANAKAU (नानজাক) At Home /a                                                                                                    | - CRS)<br>ce<br>Hospital<br>at any other place, under care of trained worker                                                                                                    |      |
| 8<br>9<br>F<br>10<br>D                                                                                                    | From CRS<br>From MKSY<br>DOCUMENT NAM                                                                                                    | Da<br>Girl Child Name (बालिका का<br>PRIYA (प्रिया)<br>PRIYA (प्रिया)<br>E                                                                                                    | ta from Office of the Registrar General & Census<br>नाम) Mother Name (माता का नाम)<br>GUDIYA KUMARI (गुड़िया कुमारी)<br>GUDIYA KUMARI (गुड़िया देवी) | Commissioner, India (Ciril Registration System<br>Father Name (ऐবা কা नाम) Birth Plac<br>NANAKAU (নানকার্চ) Hospital -<br>NANAKAU (নানকার্চ) At Home/s<br>VIEW                                                                                                    | - CRS)<br>ce<br>Hospital<br>at any other place, under care of trained worker<br>FOUND                                                                                                    |      |
| 8 F<br>9 F<br>10 D<br>Shov G                                                                                                    | From CRS<br>From MKSY<br>DOCUMENT NAM<br>Diris latest photo                                                                                                    | Da<br>Girl Child Name (पालिका का<br>PRIYA (प्रिया)<br>PRIYA (प्रिया)<br>E                                                                                                    | ta from Office of the Registrar General & Census<br>नाम) Mother Name (माता का नाम)<br>GUDIYA KUMARI (गुड़िया कुमारी)<br>GUDIYA KUMARI (गुड़िया देवी) | Commissioner, India (Ciril Registration System<br>Father Name (ऐবা কা नाम) Birth Plac<br>NANAKAU (नাनজাক্ত) Hospital-<br>NANAKAU (नাनজাক্ত) At Home (<br>VIEW<br>VIEW                                                                                                    | - CRS) re Hospital at any other place, under care of trained worker FOUND OKO Not Ok                                                                                                    |      |
| 8<br>9<br>10<br>5ho<br>10                                                                                                    | From CRS<br>From MKSY<br>DOCUMENT NAM<br>Dirls latest photo<br>Latest joint photo                                                                                                    | Date of the applicant and girl                                                                                                    | ta from Office of the Registrar General & Census<br>नाम) Mother Name (माता का नाम)<br>GUDIYA KUMARI (गुड़िया कुमारी)<br>GUDIYA KUMARI (गुड़िया देवी) | Commissioner, India (Civil Registration System)<br>Eather Name (দিবা কা নাম) Birth Place<br>NANAKAU (নানজাক্র) Hospital -<br>NANAKAU (নানজাক্র) At Home/u<br>VEEW<br>VEEW<br>C View Encloances<br>C View Encloances                                                                                                    | - CRS) se Hospital at any other place, under care of trained worker FOUND O(C) Not Ok O(C) Not Ok                                                                                                    |      |
| 8 F<br>9 F<br>10 D<br>Sho C                                                                                                    | From CRS<br>From MKSY<br>DOCUMENT NAM<br>Girls latest photo<br>Latest joint photo<br>Birth Certificate                                                                                                    | ि<br>Git Child Name (बारिस्का का<br>PRIYA (प्रिया)<br>PRIYA (प्रिया)<br>Co of the applicant and girl<br>of Uttar Pradesh                                                                                                    | ta from Office of the Registrar General & Census<br>नाम) Mother Name (माता का नाम)<br>GUDIYA KUMARI (गुड़िया कुमारी)<br>GUDIYA KUMARI (गुड़िया देवी) | Commissioner, India (Sivil Registration System -<br>Father Name (पिंदी फी नाम) Birth Place<br>NANAKAU (नानफाऊ) Hospital -<br>NANAKAU (नानफाऊ) At Home/a<br>VIEW<br>C View Enclosures<br>C View Enclosures                                                                                                    | -CRS) ce Hospital at any other place, under care of trained worker tatany other place, Not Ok OK ■ Not Ok OK ■ Not Ok OK ■ Not Ok OK ■ Not Ok                                                                                                    |      |
| 8 F<br>9 F<br>10 D<br>Show C<br>Show C<br>F<br>P                                                                                                    | From CRS<br>From MKSY<br>DOCUMENT NAM<br>Dirls latest photo<br>Latest joint photo<br>Sirth Certificate<br>Photo Identity C                                                                                          | प्रिय)<br>PRIYA (प्रिय)<br>PRIYA (प्रिय)<br>PRIYA (प्रिय)<br>Control (Control (Contro) | ta from Office of the Registrar General & Census<br>नाम) Mother Name (माता छा नाम)<br>GUDIYA KUMARI (गुड़िया कुमारी)<br>GUDIYA KUMARI (गुड़िया देवी) | View Enclosures           View Enclosures           고 View Enclosures         고 View Enclosures           고 View Enclosures         고 View Enclosures                                                                                                    | CRS)     re     Hospital     tat any otH⊂r place, under care of trained worker     FOUND     OK Not Ok     OK Not Ok     OK Not Ok     OK Not Ok     OK Not Ok     OK Not Ok                                                                                                    |      |
| 8<br>9<br>10<br>7<br>8<br>8<br>8<br>8<br>8<br>8<br>8<br>8<br>8<br>8<br>8<br>8<br>8<br>8<br>9<br>8<br>9<br>8<br>9                                                                                                    | From CRS<br>From MKSY<br>DOCUMENT NAM<br>Girls latest photo<br>Latest joint photo<br>Sirth Certificate<br>Photo Identity C<br>Adhar Card                                                                            | ि संदर्भागे स्थान स्थान<br>स्थान स्थान स्थान स्थान स्थान स्थान स्थान स्थान स्थान स्थान स्थान स्थान स्थान स्थान स्थान स्थान स्थान स्थान स्थान स्थान स्थान स्थान स्थान स्थान स्थान स्थान स्थान स्थान स्थान स्थान स्थान स्थान स्थ<br>स्थान स्थान स्थान स्थान स्थान स्थान स्थान स्थान स्थान स्थान स्थान स्थान स्थान स्थान स्थान स्थान स्थान स्थान स्थ<br>स्थान स्थान स्थान स्थान स्थान स्थान स्थान स्थान स्थान स्थान स्थान स्थान स्थान स्थान स्थान स्थान स्थान स्थान स्थ<br>स्थान स्थान स्थान स्थान स्थान स्थान स्थान स्थान स्थान स्थान स्थान स्थान स्थान स्थान स्थान स्थान स्थान स्थान स्थ<br>स्थान स्थान स्थान स्थान स्थान स्थान स्थान स्थान स्थान स्थान स्थान स्थान स्थान स्थान स्थान स्थान स्थान स्थान स्थ<br>स्थान स्थान स्थान स्थान स्थान स्थान स्थान स्थान स्थान स्थान स्थान स्थान स्थान स्  | ta from Office of the Registrar General & Census<br>नाम) Mother Name (माता का नाम)<br>GUDIYA KUMARI (गुड़िया कुमारी)<br>GUDIYA KUMARI (गुड़िया देवी) | Commissioner, India (Civil Registration System       Father Name (पिंदा छन नामा)     Birth Place       NANAKAU (नान छन्ड)     Horspital -       NANAKAU (नान छन्ड)     At Home/a       Truew     Truew       Image: Ciview Enclosures     Image: Ciview Enclosures       Image: Ciview Enclosures     Image: Ciview Enclosures       Image: Ciview Enclosures     Image: Ciview Enclosures       Image: Ciview Enclosures     Image: Ciview Enclosures       Image: Ciview Enclosures     Image: Ciview Enclosures       Image: Ciview Enclosures     Image: Ciview Enclosures       Image: Ciview Enclosures     Image: Ciview Enclosures       Image: Ciview Enclosures     Image: Ciview Enclosures       Image: Ciview Enclosures     Image: Ciview Enclosures                                                                                                    | - CRS)  re  Hospital at any other place, under care of trained worker  FOUND  OKO Not Ok  OKO Not Ok  OKO Not Ok  OKO Not Ok  OKO Not Ok  OKO Not Ok  OKO Not Ok                                                                                                    |      |
| s<br>f<br>f<br>f<br>f<br>p<br>ndit<br>s<br>nait<br>s<br>nait<br>s<br>s<br>s<br>s<br>s<br>s<br>s<br>s<br>s<br>s<br>s<br>s<br>s                                                                                                    | From CRS<br>From MKSY<br>SOCCMENT NAM<br>SOCCMENT NAM<br>Silts latest photo<br>tatest joint photo<br>tatest joint photo<br>silth Certificate<br>Photo Identity C<br>Photo Identity C                                | ل المعادية المعادية المعا                                                                                                    | ta from Office of the Registrar General & Census<br>नाम) Mother Name (माता का नाम)<br>GUDIYA KUMARI (गुड़िया कुमारी)<br>GUDIYA KUMARI (गुड़िया देवी) | Commissioner, India (Civil Registration System           Father Name (पिंदी फी नाम)         Birth Place           NANAKAU (नान/फाऊ)         Hospital -<br>NonakkaU (नान/फाऊ)         Hospital -<br>Hospital -<br>Utew           VIEW         VIEW         Utew           VIEW         VIEW         Utew           VIEW         VIEW         Utew           VIEW         VIEW         Utew           VIEW         VIEW         Utew           VIEW         VIEW         Utew           VIEW         VIEW         Utew           VIEW         VIEW         Utew           VIEW         VIEW         Utew           VIEW         VIEW         Utew           VIEW         VIEW         Utew           VIEW         VIEW         Utew                                                                                                    | • CRS)           ce           Hospital           at any other place, under care of trained worker           FOUND           © OK® Not Ok           © OK® Not Ok           © OK® Not Ok           © OK® Not Ok           © OK® Not Ok           © OK® Not Ok           © OK® Not Ok           © OK® Not Ok           © OK® Not Ok           © OK® Not Ok           © OK® Not Ok                                                                                                    |      |
| Show Control of the second second sec | From CRS<br>From MKSY<br>DOCUMENT NAM<br>Girls latest photo<br>Catest joint photo<br>Sirth Certificate<br>Photo Identity C<br>Adhar Card<br>Photo Identity C                                                        | ل التحقيق التحقيق<br>التحقيق التحقيق التحقيق التحقيق التحقيق التحقيق التحقيق التحقيق التحقيق التحقيق التحقيق التحقيق التحقيق التحقيق التحقيق التحقيق التحقيق التحقيق التحقيق التحقيق التحقيق التحقيق التحقيق التحقيق الت<br>التحقيق التحقيق التحقيق التحقيق التحقيق التحقيق التحقيق التحقيق التحقيق التحقيق التحقيق التحقيق التحقيق التحقيق التحقيق التحقيق التحقيق التحقيق التحقيق التحقيق التحقيق التحقيق التحق التحقيق التحقيق التحقيق التحقيق التحقيق التحقيق التحقيق التحقيق التحقيق التحقيق التحقيق التحقيق التحقيق التحقيق التحق<br>التحق التحق التحق التحقيق التحقيق التحقيق التحقيق التحقيق التحقق التحقيق التحقيق التحقيق التحقيق التحقيق التحقى التحق التحقيق التحق التحقيق التحقيق التحقيق التحقيق التحقيق التحقيق ا<br>التحق المان الحق التحقيق التحقيق التحقيق التحق الحمي  | ta from Office of the Registrar General & Census<br>नाम) Mother Name (माता का नाम)<br>GUDIYA KUMARI (युड़िया कुमारी)<br>GUDIYA KUMARI (युड़िया देवी) | Commissioner, India (Civil Registration System       Father Name (पिंदी की नाम)     Birth Place       NANAKAU (नानकाऊ)     Birth Place       NANAKAU (नानकाऊ)     At Honeia       ''''''''''''''''''''''''''''''''''''                                                                                                    | - CRS)  re  Hospital  at any other place, under care of trained worker  FOUND  OKONOTOR  OKONOTOR                                                                                                    | DEPA |
| s<br>s<br>f<br>f<br>p<br>c<br>sho<br>c<br>sho<br>c<br>c<br>c<br>c<br>c<br>c<br>c<br>c<br>c<br>c<br>c<br>c<br>c                                                                                                    | From CRS<br>From MKSY<br>SOCOMENT NAME<br>SOCOMENT NAME<br>SIGN LATEST NAME<br>LATEST NAME<br>SIGN CALL AND ADDRESS<br>Photo Identity C<br>Addar Card<br>Photo Identity C<br>Photo Identity C<br>Certificate of ins | ل التحقيق التحقيق ا<br>التحقيق التحقيق التحقيق التحقيق التحقيق التحقيق التحقيق التحقيق التحقيق التحقيق التحقيق التحقيق التحقيق التحقيق التحقيق التحقيق التحقيق التحقيق التحقيق التحقيق التحقيق التحقيق التحقيق التحقيق ال<br>التحقيق التحقيق التحقيق التحقيق التحقيق التحقيق التحقيق التحقيق التحقيق التحقيق التحقيق التحقيق التحقيق التحقيق التحقيق التحقيق التحقيق التحقيق التحقيق التحقيق التحقيق التحقيق التحقيق التحقيق التحقيق التحقيق التحقيق التحقيق التحقيق التحقيق التحقيق التحقيق التحقيق التحقيق التحقيق التحقيق التحقيق الت<br>التحق التحق التحق التحقيق التحقيق التحقيق التحقيق التحقيق التحقيق التحقيق التحقيق التحقيق التحقيق التحقيق التحقيق التحقيق التحقيق التحقيق التحقيق التحقيق التحقيق التحقق الحقيق التحق<br>التحق التحق الحيق الحق التحقيق التحقيق التحقيق الت   | ta from Office of the Registrar General & Census<br>नाम) Mother Name (माता छा नाम)<br>GUDIYA KUMARI (गुढ़िया कुमारी)<br>GUDIYA KUMARI (गुड़िया देवी) | Commissioner, India (Civil Registration System           Father Name (Velt W1 नाम)         Birth Place           NANAKAU (नानФाऊ)         Hospital -<br>NANAKAU (नानФाऊ)         Hospital -<br>Hospital -<br>Manakau           VIEW         -         Veltew Enclosures         -           View Enclosures         -         -         -           View Enclosures         -         -         -           View Enclosures         -         -         -           View Enclosures         -         -         -           View Enclosures         -         -         -           View Enclosures         -         -         -           View Enclosures         -         -         -           View Enclosures         -         -         -           View Enclosures         -         -         -           View Enclosures         -         -         -           View Enclosures         -         -         -           View Enclosures         -         -         -           View Enclosures         -         -         -                                                                                                    | • CCRS)           re           Hospital           at any other place, under care of trained worker           roUND           rOUND           OK Not Ok           OK Not Ok           OK Not Ok           OK Not Ok           OK ON tOK           OK ON tOK           OK ON tOK           OK ON tOK           OK ON tOK           OK ON tOK           OK ON tOK           OK ON tOK           OK ON tOK                                                                                                    |      |
| s<br>f<br>f<br>f<br>f<br>p<br>c<br>c<br>c<br>c<br>c<br>c<br>c<br>c<br>c<br>c<br>c<br>c<br>c                                                                                                    | From CRS<br>From MKSY<br>DOCUMENT NAM<br>Girls latest photo<br>Latest joint photo<br>Sirth Certificate<br>Photo Identity C<br>Photo Identity C<br>Photo Identity C<br>Photo Identity C<br>Photo Identity C          | ل التحقيق التحقيق<br>حدقيق التحقيق التحقيق التحقيق التحقيق التحقيق التحقيق التحقيق التحقيق التحقيق التحقيق التحقيق التحقيق التحقيق التحقيق التحقيق التحقيق التحقيق التحقيق التحقيق التحقيق التحقيق التحقيق التحقيق التح<br>حدقيق التحقيق التحقيق التحقيق التحقيق التحقيق التحقيق التحقيق التحقيق التحقيق التحقيق التحقيق التحقيق التحقيق التحقيق التحقيق التحقيق التحقيق التحقيق التحقيق التحقيق التحقيق التحقيق التحقيق التحقيق التحقيق التحقيق التحقيق التحقيق التحقيق التحقيق التحقيق التحقيق التحقيق التحقيق التحقيق التحقيق التح<br>حدقيق التحق التحقيق التحقيق التحقيق التحقيق التحقيق التحقيق التحقيق التحقيق التحقيق التحقيق التحقيق التحقيق التحق التحق التحق التحق التحقيق التحقيق التحقيق التحقيق التحقيق التحقيق التحقيق التحميق التحقيق التحميق التححق الحميق الحيق ا        | ta from Office of the Registrar General & Census<br>नाम) Mother Name (माता का नाम)<br>GUDIYA KUMARI (युड़िया कुमारी)<br>GUDIYA KUMARI (युड़िया देवी) | Countries Soare, India (Civil Registration System       Eather Name (Pert #71 FH)     Birth Place       NANAKAU (F17#75)     Hospital -       NANAKAU (F17#75)     At Home/a       Image: Part of the part of the part of the | - CRS)  ce  Hospital  t any other place, under care of trained worker  FOUND  O(K) Not Ok  O(K) Not Ok  O(K) |      |

## At SDM/BDO end

In case Birth Registration Number is not verified or data is not available at CRS- It will show a message that "Birth Detail Not Found in Office of the Registrar General & Census Commissioner, India (Civil Registration System – CRS .

| 390               | policant Name                             | Mee SAHIAHAN KHATIN                                                           | Mohile                                      | 73383878753                                                                                                    |
|-------------------|-------------------------------------------|-------------------------------------------------------------------------------|---------------------------------------------|----------------------------------------------------------------------------------------------------|
| Ap<br>Bo          | lation                                    | MIS. SARJARAN KRALUN                                                          | Applicants Fother/Hushand Mana              | 1255828752                                                                                                    |
| Re                | lation                                    | Mother                                                                        | Applicants Father/Husband Name              | Mr. HABIBURRAHMAN                                                                                                    |
| e Do              | omicile Of Uttar Pradesh?                 | Yes                                                                           | Area                                        | PALITIAN<br>MOHALLA PADAO TEH NANPARA DIST<br>BAHP AICH, Nangara                                                                                                    |
| To                | tal No. Of Child In Family                | 1                                                                             | Total No. Of Girls In Family                | 1                                                                                                    |
| Is                | Annual Income Of Family Is Below 3 Lack?  | Yes                                                                           | If More Then 2 Childs Then Twins In Family? | No                                                                                                    |
| Gi                | rl Child Name                             | MAYRA                                                                         | Date Of Birth                               | 18/09/2021                                                                                                    |
| Ty                | pe Of Birth                               | Biological                                                                    | Place Of Birth                              | CHCNANPARA                                                                                                    |
| M                 | others Name                               | SAHJAHAN KHATUN                                                               | Fathers Name                                | HABIBURRAHMAN                                                                                                    |
| Pe                | rmanent Address                           | District : Bahraich<br>Tabril : Nannara                                       | Is Eather Alive?                            | Var                                                                                                    |
|                   |                                           | Pargana : Nanpara                                                             | Birth Certificate No                        | 001431000153                                                                                                    |
|                   |                                           | Pargana Village : MOHALLA PADAO TEH                                           | Dial Certificate 140.                       | District Polymich                                                                                                    |
|                   |                                           | Street,H.No. : MOHALLA PADAV TEH<br>NANPARA DIST BAHRAICH<br>Pincode : 271865 |                                             | Tehsil : Nanpara<br>Pargana : Nanpara<br>Pargana : Minger : MOHALLA PADAO TEH<br>NANPARA DIST BAHRAICH<br>Street,ILNo. : MOHALLA PADAV TEH<br>NANPARA DIST BAHRAICH<br>Pincode : 271865 |
| Ba                | ink Details                               |                                                                               |                                             |                                                                                                    |
| Ac                | count Number                              | IFSC Code                                                                     | Account Holder Name                         | Branch name & address                                                                                                    |
| 18                | 0210110000314                             | BKID0ARYAGB                                                                   | SAHJAHAN KHATUN                             | NANPARA DIST BAHRAICH                                                                                                    |
| Gir               | ls latest photo                           |                                                                               | View Enclosures                             | OK Not Ok                                                                                                    |
| Lat               | est joint photo of the applicant and girl |                                                                               | □ View Enclosures                           |                                                                                                    |
| Aff               | idavit on the prescribed format           |                                                                               | □ View Enclosures                           | OK Not Ok                                                                                                    |
| Bir               | th Certificate of Uttar Pradesh           |                                                                               | Uview Enclosures                            | ○ OK○ Not Ok                                                                                                    |
| Cer               | rtificate of institutional delivery       |                                                                               | View Enclosures                             | ○ OK O Not Ok                                                                                                    |
|                   | oto Identity Card -Adhar Card             |                                                                               | View Enclosures                             | ○ OK○ Not Ok                                                                                                    |
| Pho               |                                           |                                                                               | View Enclosures                             | ○ OK○ Not Ok                                                                                                    |
| Pho               | oto Identity Card -Adhar Card             |                                                                               |                                             |                                                                                                    |
| Pho<br>Pho<br>Adl | to Identity Card -Adhar Card<br>har Card  |                                                                               | □ View Enclosures                           | ○ OK O Not Ok                                                                                                    |
| Pho<br>Pho<br>Adl | har Card har Card har Card har Card       |                                                                               | View Enclosures View Enclosures             | ○ OK ONot Ok                                                                                                    |